## amwell - a faster, easier way to see a doctor

Sign up with AmWell to connect with a certified provider anytime, anywhere. To do so, please follow the steps below. **Note:** you may also download the AmWell mobile app (similar information as indicate below will be asked, but may be in slightly different order).

1. Visit <u>www.amwell.com</u> and click on the Continue button.

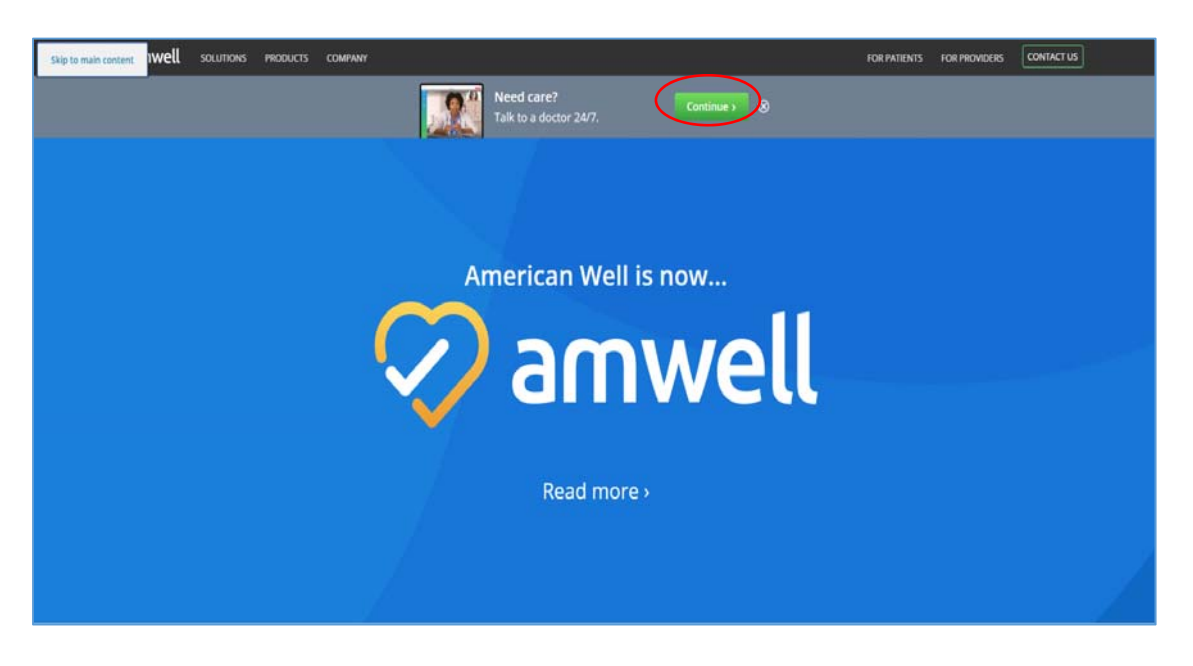

2. Click on Get Started to create an account.

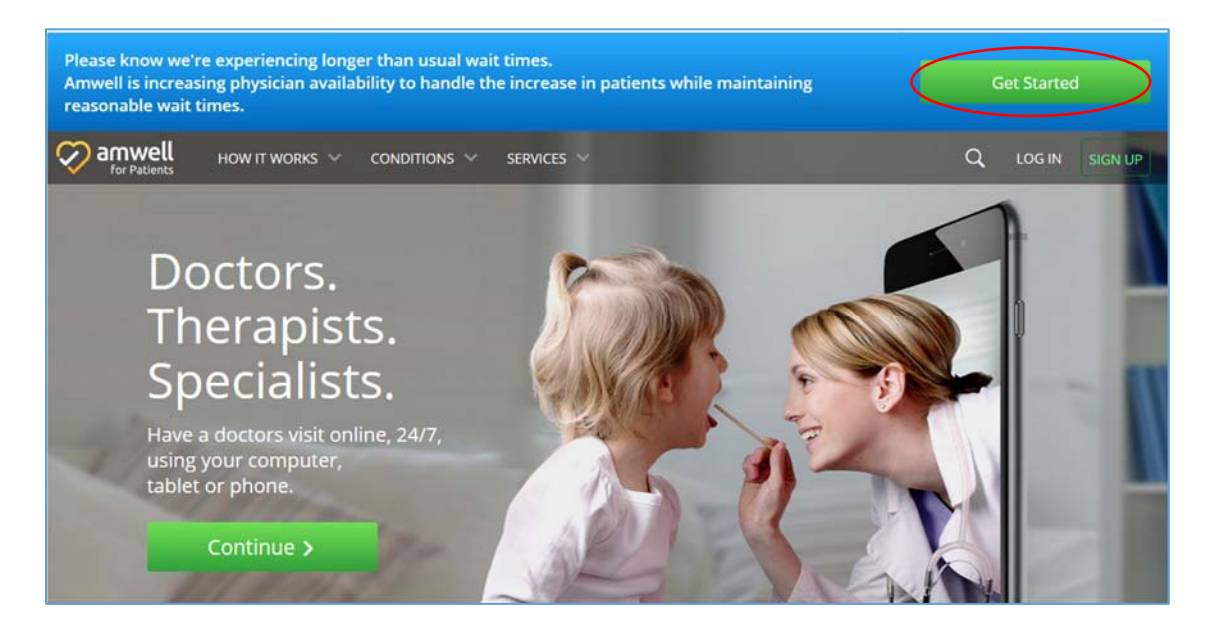

3. Enter your name and e-mail address, create a password, check the "I agree" box then click Sign Up.

|                                                                                                    | 🔗 amwell                                         |  |
|----------------------------------------------------------------------------------------------------|--------------------------------------------------|--|
|                                                                                                    | First Name Last Name                             |  |
| See a Provider Now!                                                                                                    | Email<br>Confirm Email                           |  |
| well makes it easy for you to talk to doctors,<br>nediately, from your home. Simply log on or call<br>44-SEE-DOCS (1-844-733-3627) to connect with | Password I agree to these Terms of Use. Sign Lip |  |
| ra-certinea aoctors in your area.<br>m More >                                                                                                    | Already have an account? Log In                  |  |

4. Answer a few more questions to create your profile (not needed for dependent minors) then click Continue.

| $\sim$         | a       | mw            | ell         |        |  |
|----------------|---------|---------------|-------------|--------|--|
| We need a few  | more de | etails to cre | ate your pr | ofile. |  |
| Current Lo     | cation  |               |             | V      |  |
| Date of Birth: |         |               |             |        |  |
| Month          | ۳       | Day           | Year        |        |  |
| ⊖ Male ⊖       | Female  |               |             |        |  |
|                | Co      | ntinue        |             |        |  |

- 5. Under health insurance, in the drop down menu select **ASR Health Benefits**. *Do not select Andrews University SHIP (AU's student health insurance plan)*. The subscriber ID will be the ID# from your ASR ID Card. If you are not the primary subscriber (insured), then you will need to provide some information about the primary insured. The service key will be as follows:
  - HDHP (High Deductible Health Plan)= asrmemberpay
  - Premier and Standard plan= asrcopaywaived

Click Finish when done.

| Vanweu                                             |  |
|----------------------------------------------------|--|
| Do you have health insurance?                      |  |
| ⊛ Yes                                              |  |
| Insurance may cover all or part of your visits. If |  |
| your plantactures you an suit have a visit.        |  |
| ASR Health Benefits                                |  |
| Subscriber ID                                      |  |
| Are you the Primary Subscriber?                    |  |
| O Yes O No                                         |  |
| ONo                                                |  |
| ○ Skip this step / My plan isn't listed            |  |
| Service Key                                        |  |
| If you received a key from your employer or        |  |
| another group, enter it here. More info            |  |
| Service Key (optional)                             |  |
| Finish                                             |  |

6. Click on the Get Started button.

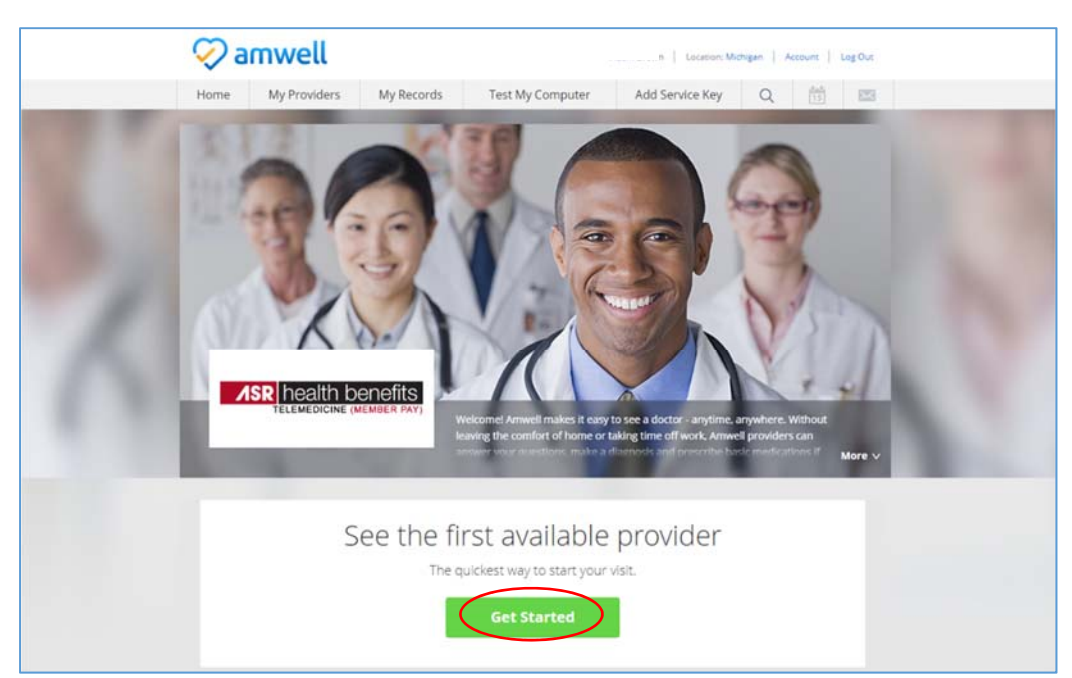

7. Complete the patient questionnaire before your visit.

Please note:

- You will be required to enter your credit card information even if you have no copay responsibility. This information is entered when a visit is initiated.
- HDHP members will be charged the \$59 visit fee (unless the visit results in an order for COVID-19 testing, then it will be covered at 100%).

| 🔗 amwell                                                   | 1   Location Michigan   Account   Leg Out                                              |
|------------------------------------------------------------|----------------------------------------------------------------------------------------|
| Get Started Your Visit                                     | Pharmacy Payment Your Provider                                                         |
| 여 Your Visit                                               |                                                                                        |
| What would you like to discus                              | ss today?                                                                              |
| Cold                                                       | Nutrition                                                                              |
| Diet and Nutrition                                         | Sleep issues                                                                           |
| Earache                                                    | Stomachache                                                                            |
| Headache                                                   | Other                                                                                  |
| Your Answer<br>Have you had any exposure to<br>Your Answer | o a known or expected Covid-19 patient in the last 14 days?                            |
| Do you have any immune syst                                | tem compromise or chronic lung disease?                                                |
| Your Answer                                                |                                                                                        |
| Do you have any vulnerable fa<br>elderly)?                 | amily members in the home (infant, pregnant, cancer,                                   |
| Your Answer                                                |                                                                                        |
|                                                            | Back Continue                                                                          |
| For phone access call 1-844-SEE-DO                         | XCS (1-844-733-3627). For support call (855) 635-1393 © 2019 amount its right meanwar. |
| C 200 House and the Car                                    | Servers of User Privacy Policy Carillant Us                                            |

For phone access call 1-844-SEE-DOCS (1-844-733-3627). For support call (855) 635-1393.